附件

# 网络培训学习操作指南

一、人员注册

(一)登录网址(桂建云)

http://gxjzsc.caihcloud.com/ythwz/webHtml/index/index.html?n=index& t=1649315766966

(二)点击平台注册(如已经注册,无须再注册,直接登录)

| 😩 广西建筑市场       | 监管云平台 桂建云              |                     | (III            |                    |
|----------------|------------------------|---------------------|-----------------|--------------------|
| 首页 办事大厅 建设     | C程企业 从业人员 工程项目         | 工程保函 信用建设 -         | 诚信评分公示 政        | <b>女务服务</b>        |
| 5970<br>入库项目总数 | <b>49585</b><br>入库企业总数 | 1350293<br>入库人员总数   |                 | 753299<br>入库注册人员总数 |
| (三)选择个人        | ▲注册,并填写 ● ★▲↓          | <b>写个人信息</b>        |                 |                    |
| * 姓名           | 请输入姓名                  |                     |                 |                    |
| * 证件号码         | 二代身份证 ~                | 请输入身份证号码            |                 |                    |
| * 图形验证码        | 请输入图形验证码               | 9                   | <u> 253 e ?</u> |                    |
|                | 2 我已阅读并同意遵守            | 《用户服务协议》 和 《<br>下一步 | 隐私政策》           |                    |

二、学习登录

(一)学习登录网址

http://dn4.gxcic.net:1131/OnlineServieHall/Login\_JZ/Pages/logi n.aspx?type=person

由桂建云的办事大厅进入广西住建领域培训考试系统

| 首页    办事大厅 | 建设工程企业             | 从业人员 | 工程项目 | 工程保函 | 信用建设▼ | 诚信评分公示 | 政务服务 |
|------------|--------------------|------|------|------|-------|--------|------|
| 主页 > か事大庁  |                    |      | 办事大厅 | SER  |       |        |      |
| 广西建筑       | 筑市场监管云平台           |      |      |      |       |        |      |
| 交 培训考试     | $\mathbf{\lambda}$ |      |      |      |       |        |      |
| 广西住建       | 领域培训考试系统           |      |      |      |       |        |      |

### (二) 输入账号密码登入系统

| 法人登录   | ₹        | ◆ 个人登录                |
|--------|----------|-----------------------|
| ▲ 请输入身 | 份证号码或手机号 | 码                     |
| ▲ 请输入密 | 码        |                       |
| ♥ 请输入运 | 算结果      | 3 <mark>2228</mark> 9 |
|        | 登录       | i -                   |
| 立即注册   |          | 忘记密码                  |

## (三)登录后,选择干部培训如图箭头所指。

| 用户信息 | 二级造价师个人报名 | 安管人员安全生产教育网络<br>学习 |
|------|-----------|--------------------|
| 干部培训 | 评标专家考试    | 钻探编录员、描述员网络学<br>习  |

(四)进入干部培训模块,根据箭头所示顺序选择相应报名 计划进行报名操作。

| 广西住建领域增  | 钏考试系 | 统<br><sub>导航页</sub> |            |                               | <u>a</u> est. <b>F</b> # |            |            | 15 : 40 : 40 | 2022/4/7<br>星期四 |
|----------|------|---------------------|------------|-------------------------------|--------------------------|------------|------------|--------------|-----------------|
| 8 用户信息   | 干部培训 |                     |            |                               |                          |            |            |              |                 |
| 于部培训     |      | 计划名称:               |            |                               |                          |            |            | Q 搜索         |                 |
| 1 Martin | r.   | 计划年份                | 编制日期       | 计划名称                          | 培训岗位名称                   | 报名开始时间     | 报名截止时间     | 血液           | 报名              |
| 报名管理     | 1    | 2022                | 2022-04-07 | 2022年建设工程上岗监督人员培训班(监督人员)(4月份) | 监督人员                     | 2022-04-07 | 2022-04-22 | ۹            | 报名              |
| 选课管理     |      |                     |            | 0                             |                          |            |            |              | _               |
| 在线学习     |      |                     |            |                               |                          |            |            |              |                 |

(五)跳出报名窗口,内容可以选填,需要注意的是相片和工作单位一定要上传及填写工作单位,不可留空,否则无法学习。

| 培训报名     |                   |       |        |
|----------|-------------------|-------|--------|
| 保存并关闭 关闭 |                   |       |        |
|          | 姓名: • 📃           |       |        |
|          | 性别:*○ 禺 ⑧ 女       |       |        |
|          | 身份证号:*            |       | (2)    |
|          | 工作单位:*            |       |        |
|          | 手机号码: 18077799922 |       | 耐土作    |
|          | 診場:               |       |        |
|          | 电子邮箱:             | 固定电话: |        |
|          | 通讯地址:             |       |        |
|          | 报名时间: 2022-04-07  | 报名方式: | ◆人振名 • |
|          | 人员类别: 监督人员        |       |        |

(六)点击选课管理模块,根据箭头所示顺序操作,在已报 名的学习计划右侧进行选课操作。

| 2 | 9 用户信息 | 干部培训 |      |                               |            |            |          |         |                     |    |
|---|--------|------|------|-------------------------------|------------|------------|----------|---------|---------------------|----|
|   |        | 序    | 计划年份 | 计划名称                          | 培训岗位名称     | 报名时间       | 报名有效明(月) | 距离失效(天) | 选课                  |    |
|   | 十部培训   | 1    | 2022 | 2022年建设工程上岗监督人员培训班(监督人员)(4月份) | 监督人员       | 2022-04-07 | 3        | 90      | @                   |    |
|   |        | 2    | 2021 | 2021年全区建设工程质量安全监督员继续教育        | 监督人员       | 2022-01-04 | **       | 240     | *                   |    |
|   | 报名管理   | 3    | 2021 | 2021年建设工程上岗监督人员培训班            | 监督人员 2     | 2021-03-07 | 12       | 已失效     | 报名已失效,无法选进          | ŧ  |
|   | 选课管理 - | 4    | 2021 | 2021年建设工程上岗监督人员培训班(监督人员)      | 监督人员       | 2021-03-07 | 1        | 已失效     | 报名已失效,无法选进          | ŧ. |
|   |        |      | 2021 | 2021年時の工程上会に想し日は2007          | 10-ME   12 | 2021 02 05 | 12       |         | *0.41 T14140 X(+)+) |    |

### (七)选择相对应课件,点击如下图红框所圈按键。

| 类别选择     | 要求学时:12.3小 | (2011年1123)日日2月11日11日11日11日11日11日11日11日11日11日11日11日11日 |        |          |      |      |    |  |  |  |
|----------|------------|--------------------------------------------------------|--------|----------|------|------|----|--|--|--|
| ◎ 🎬 所有與別 | 序          | 课程名称                                                   | 学时(小时) | 课程时长(分钟) | 课件查看 | 课程选择 | 五音 |  |  |  |
| 一〇 干部培训  | 1          | 载浩-建筑工程安全监督及监督法律法规                                     | 2.5    | 179.58   | Q    | 选择   | Q  |  |  |  |
|          | 2          | 曾伟-建筑电气工程施工质量验收规范                                      | 1      | 70.18    | Q    | 选择   | Q  |  |  |  |
|          | 3          | 曾伟-安坡工程质量监督要点                                          | 0.8    | 57.82    | Q    | 选择   | Q  |  |  |  |
|          | 4          | 董伟庆-工程质量监督基本知识及要点                                      | 4      | 251.96   | Q    | 选择   | Q  |  |  |  |
|          | 5          | 邝晓贵-市政工程安全质量监督                                         | 1.5    | 136.05   | Q    | 选择   | Q  |  |  |  |

(八)选课成功后,进入在线学习模块,点击下图所示右侧 箭头所指按键进行学习。

| ▲ 用户信息  | 干部培训 |      |                               |        |            |          |         |            |
|---------|------|------|-------------------------------|--------|------------|----------|---------|------------|
| 干部培训    | 序    | 计划年份 | 计划名称                          | 培训岗位名称 | 报名时间       | 报名有效期(月) | 距离失效(天) | 课程学习       |
|         | 1    | 2022 | 2022年建设工程上岗监督人员培训班(监督人员)(4月份) | 监督人员   | 2022-04-07 | 3        | 90      |            |
|         | 2    | 2021 | 2021年全区建设工程质量安全监督员继续教育        | 监督人员   | 2022-01-04 | 11       | 240     | *          |
| 报名管理    | 3    | 2021 | 2021年建设工程上岗监督人员培训班            | 监督上皇   | 2021-03-07 | 12       | 已失效     | 报名已失效,无法学习 |
| 选课管理    | 4    | 2021 | 2021年建设工程上岗监督人员培训班(监督人员)      | 监督人员   | 2021-03-07 | 1        | 已失效     | 报名已失效,无法学习 |
| +4PM 7  | 5    | 2021 | 2021年建设工程上岗监督人员培训班            | 监督人员   | 2021-03-05 | 12       | 已失效     | 报名已失效,无法学习 |
| 01987-0 | 6    | 2021 | 2021年建设工程上岗监督人员培训班            | 监督人员   | 2021-03-05 | 12       | 已失效     | 报名已失效,无法学习 |

#### (九)点击在线学习下的播放按钮即可播放。

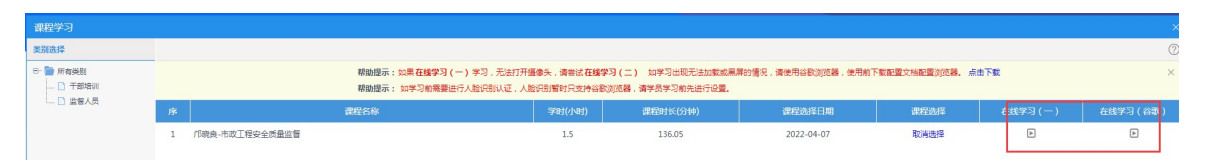

(十)注意:学习临时退出时,记得点击"保存当前课件学 习进度"按键,否则下次进来无法继续学习(系统默认重新开始), 且学习进度未能保存到系统里,后台无法确认已学学时。

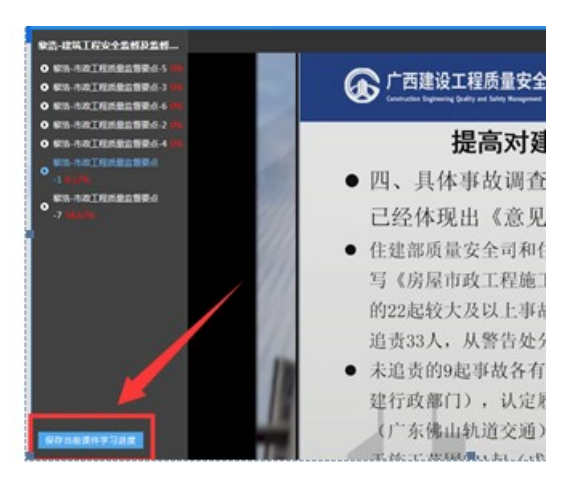

(+-)技术支持电话:黄工 18269122799, QQ: 258575372。 如有其他疑问,可统一加入 QQ 群 423869723,在群里会对各类问 题做统一解答